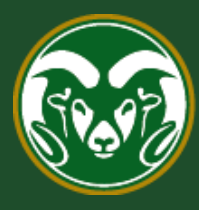

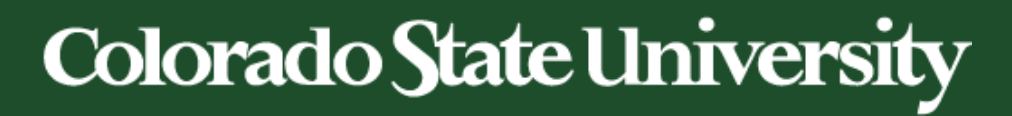

# **Talent Management System (TMS)**

How to Create a Promotional Announcement Posting

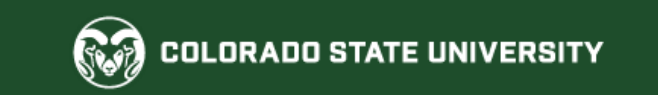

Last updated: 3/25/2024

#### When is a Promotional Announcement Posting required?

Anytime a position description is modified for a *current* employee to add expanded duties, and/or title change and/or a new salary, a Promotional Announcement Posting is required after the modification is finalized. This means that **all position modifications** (that don't result in an AAR) **need to have an accompanying Promotional Announcement Posting.** 

If you need additional help determining the new system/process requirements for 'promotions', <u>please</u> see this table listing different promotional scenarios.

The following flowchart shows the simplified promotional announcement posting approval workflow.

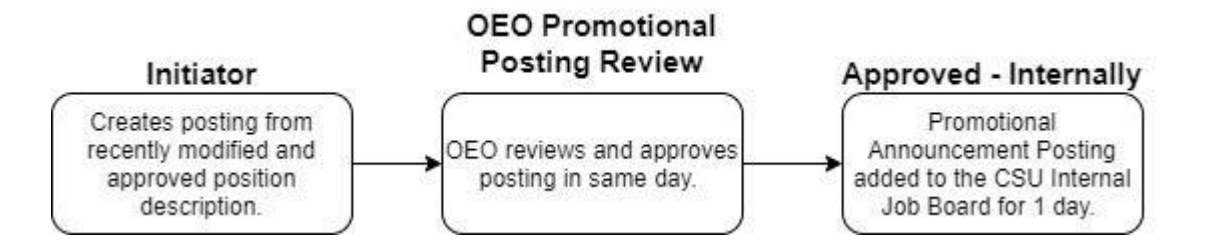

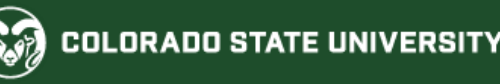

| •••• Applicant Tracking System                                             |                                                            |                                                               |                     |                  | Welcome, Test Us   | er <u>My Profile</u>                                    | Help logout  |  |
|----------------------------------------------------------------------------|------------------------------------------------------------|---------------------------------------------------------------|---------------------|------------------|--------------------|---------------------------------------------------------|--------------|--|
| <ul> <li>Applicant Tracking System</li> <li>Position Management</li> </ul> | 1. Select the Ap<br>module by clicki<br>the top-left corne | olicant Tracking<br>ng the three dots ir<br>er of the screen. |                     |                  | User               | Group:<br>iator                                         | T            |  |
|                                                                            | ▼.                                                         |                                                               |                     |                  |                    | Shortcut                                                | ts 🔻         |  |
| OTHER TOOLS                                                                | ine Recruitment Sys                                        | tem                                                           |                     |                  | 2. Sel<br>Group    | 2. Select Initiator from the User Group drop-down menu. |              |  |
| Employee Portal                                                            | Postings 3                                                 | Hiring Proposals                                              | Position Requests 3 | Onboarding Tasks | 0 Acti             | ve Applicant                                            | s            |  |
|                                                                            |                                                            |                                                               |                     |                  |                    |                                                         |              |  |
|                                                                            |                                                            |                                                               |                     |                  |                    | •                                                       |              |  |
|                                                                            |                                                            |                                                               |                     | Filters          |                    | 0                                                       |              |  |
|                                                                            |                                                            | CURRE                                                         | NT STATE DAYS IN    | CURRENT STATE    |                    |                                                         |              |  |
|                                                                            | OSTDOCTORAL FELLOWSH                                       | IP Initiato                                                   | or 1846             |                  |                    | Evaluated Applicants<br>Inevaluated Applicants          | 5            |  |
|                                                                            |                                                            | Initiato                                                      | or 1813             |                  |                    |                                                         |              |  |
|                                                                            | essor                                                      | Initiato                                                      | or 842              |                  | 14 Comn<br>Departm | nittees Serve<br>ent last 365 I                         | d By<br>Days |  |
|                                                                            |                                                            |                                                               |                     |                  |                    |                                                         |              |  |

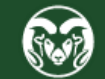

| ••• | Applicant Tracking | g System                                                                                     |                                   | Welc                                                | ome, Test Account                   | <u>My Profile</u>        | <u>Help</u> | <u>logout</u> |
|-----|--------------------|----------------------------------------------------------------------------------------------|-----------------------------------|-----------------------------------------------------|-------------------------------------|--------------------------|-------------|---------------|
|     | Colorado           |                                                                                              |                                   |                                                     |                                     | User Group:              |             | ~             |
|     | Home               | Postings 👻                                                                                   | _                                 |                                                     |                                     | Shortcu                  | its 👻       |               |
|     | Welcome to         | State Classified<br>Admin Professional/ Research Professional<br>Faculty<br>Temporary Hourly | 1. Click on Pos<br>Admin Professi | tings in the top menu th<br>ional / Research Profes | nen select<br>ssional.<br>My Filled | N                        | /ly Open    |               |
|     | SEARCH             | Temporary Hourly Posting Templates                                                           | Position Requests                 | Filters                                             | Postings<br>Last 30 days            | F                        | 'ostings    |               |
|     | There are no       | results to be displayed.                                                                     |                                   |                                                     | Averaç<br>inbox                     | ge days yo<br>c tasks wa | əur<br>lit  |               |
|     | Watch Lis          | t                                                                                            | Postings                          | Position Requests                                   |                                     |                          |             |               |
|     | SEARCH             |                                                                                              | Unw                               | vatch Postings                                      |                                     |                          |             |               |

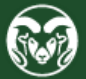

| •••• | Applicant Tracking System                                                                                                 | Welcome, Test U                                   | lser <u>My Pro</u>  | <u>file Help</u> | logout (Test | <u>User)</u> |
|------|----------------------------------------------------------------------------------------------------|---------------------------------------------------|---------------------|------------------|--------------|--------------|
|      | Colorado                                                                                                    |                                                   |                     | U                | ser Group:   |              |
|      | University                                                                                                    |                                                   |                     |                  | Initiator    | ~            |
|      | Home Postings -                                                                                                    |                                                   |                     | Shor             | tcuts 👻      |              |
|      | Postings / Admin Professional/ Research Professional 🖒                                                                    |                                                   |                     |                  |              |              |
|      | Admin Professional/ Research 1.0<br>Postings                                                                              | Click + Create New Pos                            | sting               | + Create Ne      | w Posting    |              |
|      | Saved Searches 🗸                                                                                                    | Search                                            | <b>Q</b> More Searc | h Options 🗸      |              |              |
|      | Admin X<br>Professional/Research                                                                                          |                                                   |                     |                  |              |              |
|      | "Admin Professional/Research Professional Postings" 127 Selected records $\bigcirc$<br>$\leftarrow$ Previous 7 2 3 4 5 No | <b>Ext</b> $\rightarrow$ <b>Clear selection</b> ? |                     |                  | Actions 🗸    |              |
|      | Posting Position                                                                                                    | Active                                            | Workflow            | Last Status      | (Actions)    |              |

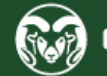

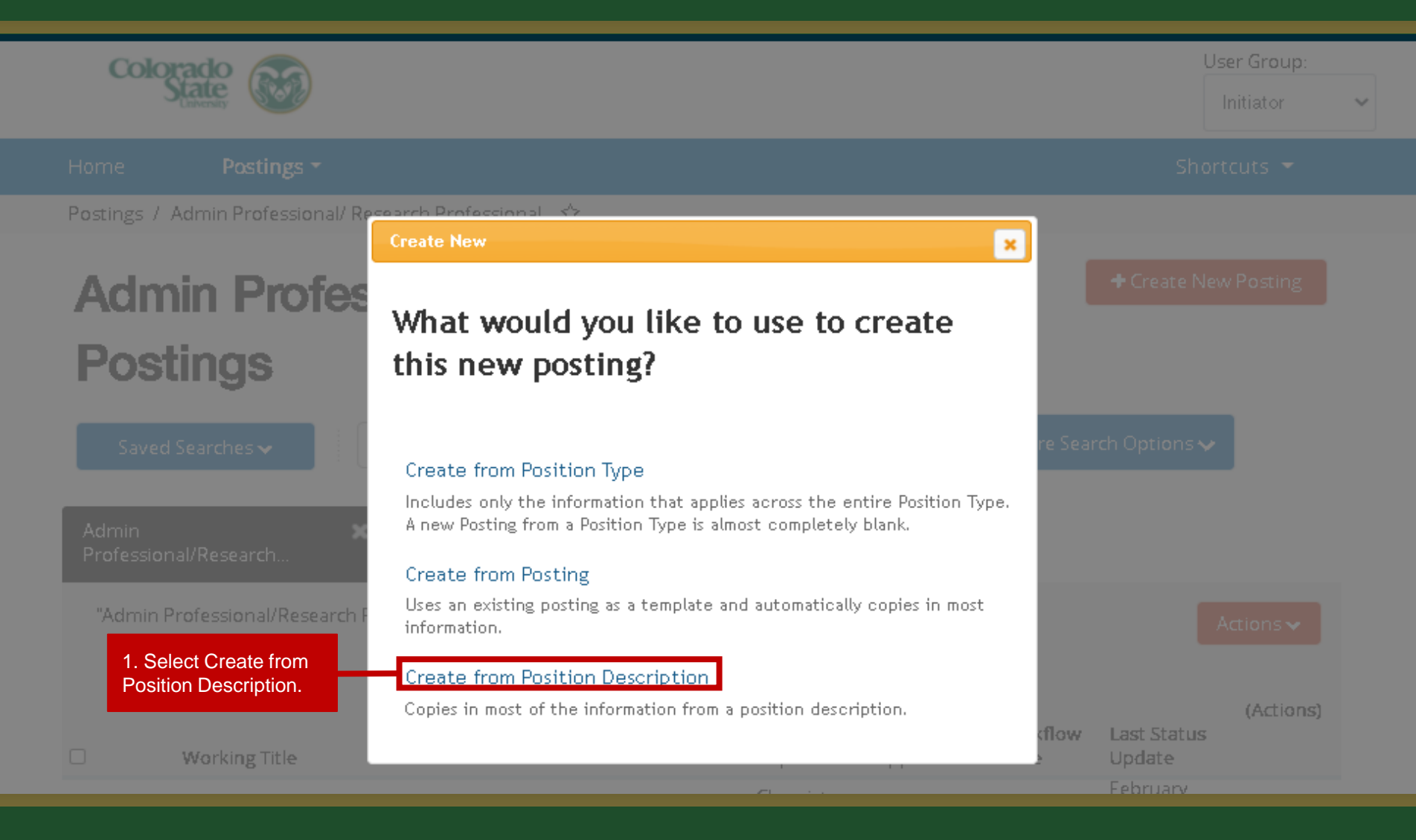

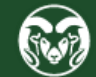

# Admin Professional/ Research Professional Position Descriptions

|      | Saved Searches                                   | ✓                           |                   |                                        |                                                           |                                                                 | Search                                             | Q٢                                 | lide Searc                        | ch Options 🗸                                             |                              |
|------|--------------------------------------------------|-----------------------------|-------------------|----------------------------------------|-----------------------------------------------------------|-----------------------------------------------------------------|----------------------------------------------------|------------------------------------|-----------------------------------|----------------------------------------------------------|------------------------------|
|      |                                                  | Add C                       | olumn:<br>Status: | Add Colum                              | n                                                         |                                                                 |                                                    | ~                                  | Note: To<br>descripti<br>Search ( | search for the p<br>on, click on the<br>Options button a | oosition<br>More<br>nd enter |
|      |                                                  | Position N<br>Depar         | umber:<br>tment:  | 018937.00<br>Departmer                 | o1<br>nt                                                  |                                                                 |                                                    |                                    | Number                            | field. Then click                                        | Search.                      |
|      |                                                  | Last                        | Name:             |                                        |                                                           |                                                                 |                                                    |                                    |                                   |                                                          |                              |
|      | Ad hoc Search                                    | ×                           | Admi              | Note: If th<br>should ap<br>descriptio | e position modi<br>pear in the field<br>n to create the p | fication <b>did not</b><br>below. If it does<br>promotional ann | result in a nev<br>sn't, please er<br>ouncement po | w clas<br>nsure <u>y</u><br>osting | sification<br>you are u           | , the current em<br>Ising the correct                    | ployee's name<br>position    |
| . Se | elect the working title<br>wish to create the po | of the position sting from. |                   | If the posi                            | tion modificatio                                          | n <b>did</b> result in a                                        | new classifica                                     | ation (                            | i.e., RS I                        | →II), these field                                        | s will be blank.             |
|      | Working Title                                    | Position<br>Number          | Depart            | ment                                   | Employee<br>First Name                                    | Employee Last<br>Name                                           | t<br>Supervisor                                    |                                    |                                   | Status                                                   | (Actions)                    |
| t    | Resch Sci/Scholar II                             | 018937.0001                 | Chemi             | stry (1872)                            |                                                           |                                                                 | Professor (E                                       | ugene                              | e Chen)                           | Active                                                   | Actions 🗸                    |

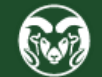

| •••• | Applicant Tracking System                                                                      | Welcome, Test User              | <u>My Profile</u>                     | <u>Help</u>                                                                                                    | logout                                     |         |   |
|------|------------------------------------------------------------------------------------------------|---------------------------------|---------------------------------------|----------------------------------------------------------------------------------------------------|--------------------------------------------|---------|---|
|      | Colorado<br>State                                                                              |                                 |                                       |                                                                                                    | User Group:                                |         | ~ |
|      | Home Postings 🕶                                                                                |                                 |                                       |                                                                                                    | Shorte                                     | uts 👻   |   |
|      | Position Descriptions / Admin Pro                                                              | fessional/ Research P           | rofessional / Resch Sci/Scholar II    |                                                                                                    |                                            |         |   |
|      |                                                                                                | 1. Click Create Po              | sting from this Position Description. | <ul> <li>Print Preview</li> <li>Print Preview (Employe</li> <li>Create Posting from this</li> <li>View Supervisor</li> <li>Modify AP Position</li> </ul> | e View)<br>s Position Desc                 | ription |   |
|      | <b>Position Description</b>                                                                    | n: Resch Sci/                   | Scholar II (Admin Profe               | ssional/ Researc                                                                                                    | ;h                                         |         |   |
|      | Professional)<br>Current Status: Active                                                        |                                 | Note: If the Create Posting from thi  | ton is missin                                                                                                    | g, this                                    |         |   |
|      | Position Type: Admin<br>Professional/ Research<br>Professional<br>Department: Chemistry (1872) | Created by: Peo<br>Integrations | Please reach out to OEO at oeo@       | be moved into a final wo                                                                                                    | rd aniocr<br>orkflow state.<br>does not ap | pear.   |   |

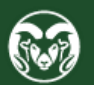

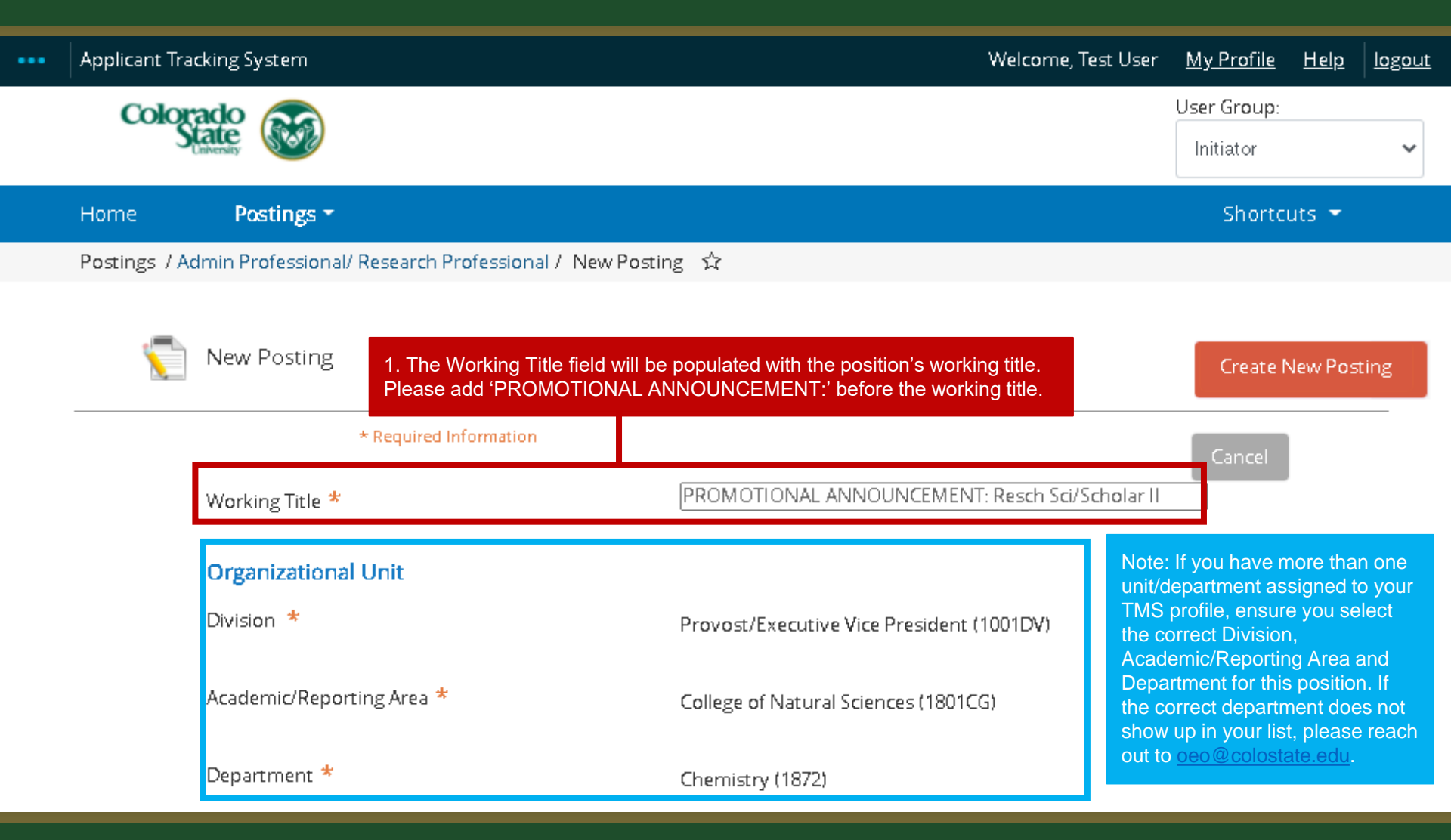

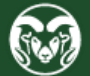

#### New Job Alert

#### New Job Alert Categories

□ Academic Advising/Counseling

□ Accounting and Finance

□ Administrative Assistants

□ Agriculture Sciences

□ Alumni Association/Services

□ Animal Sciences / Livestock

#### □ Anthropology

🗌 Art

Assistant / Associate / Full Professors

#### □ Athletics

1. Select a New Job Alert Category.

Note: Promotional Announcement postings are approved internally and only posted to the CSU internal job board. Because of this, subscribers to New Job Alert emails will not receive notification of these promotional postings.

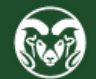

🗌 Veteran Affairs

| Veterinary Medicine / Veterinary Teaching |  |
|-------------------------------------------|--|
| Hospital                                  |  |

Note: For Promotional Announcement postings, please do not update any of the below fields.

#### Applicant Workflow

Workflow State

Under Review by Dept/Committee 🗸

When an application is submitted for this job, it should move to which state in the Candidate Process workflow?

#### References

Reference Notification

Request References to submit Recommendations when candidate reaches selected workflow state?

 $\sim$ 

Recommendation Workflow

When all Recommendations have been provided, move to selected workflow state?

Recommendation Document Type

No Document

Allow a document upload when a reference provider submits a Recommendation?

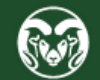

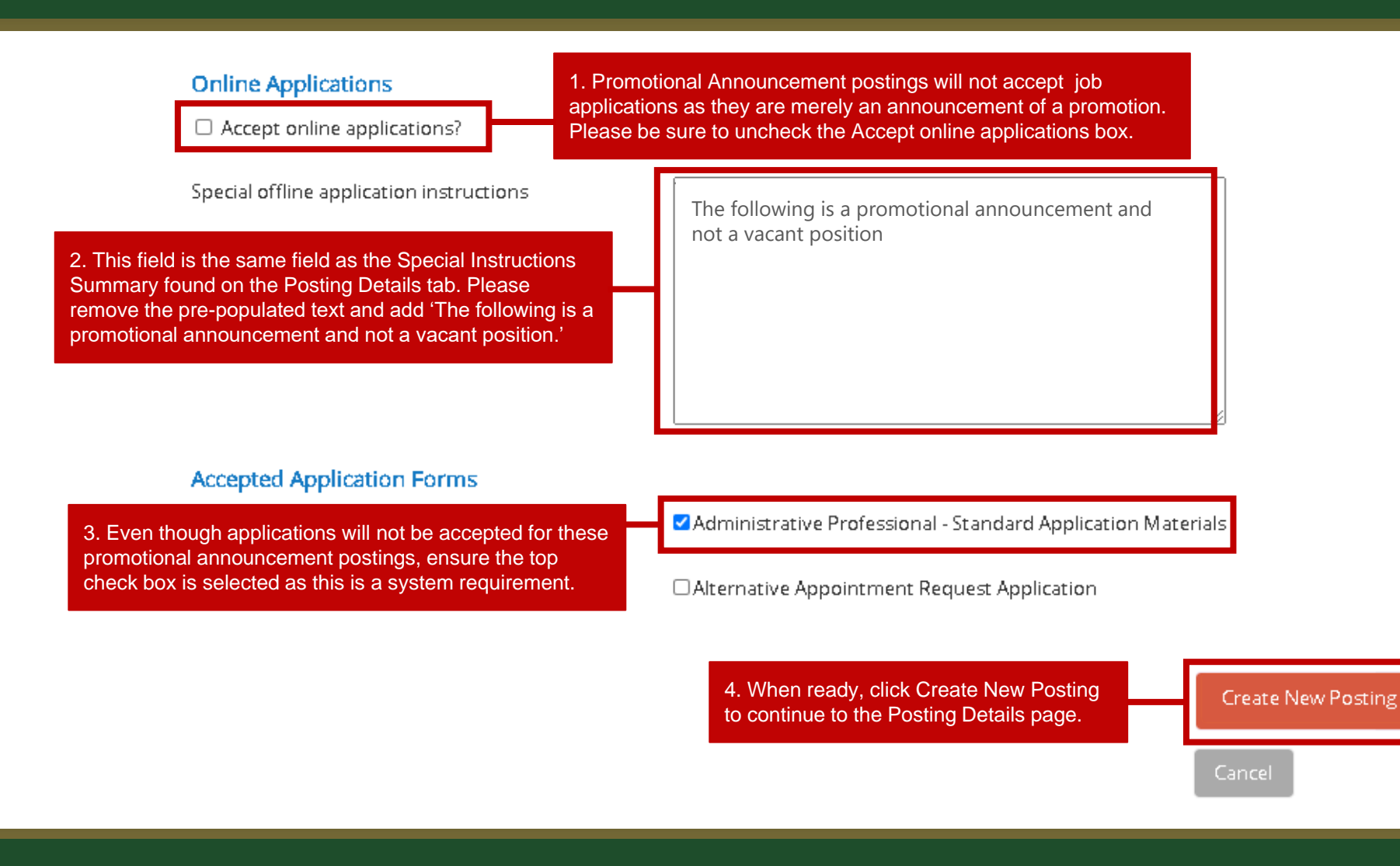

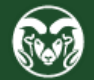

| ••• | Applicant Tracking System                                                             |                                            |                                         | Welcome, Test User | <u>My Profile</u> | <u>Help</u> | <u>logout</u> |
|-----|---------------------------------------------------------------------------------------|--------------------------------------------|-----------------------------------------|--------------------|-------------------|-------------|---------------|
|     | Colorado 鴌                                                                            |                                            |                                         |                    | User Group:       |             |               |
|     | State State                                                                           |                                            |                                         |                    | Initiator         |             | ~             |
|     | Note: Begin filling in the required fields<br>Details page. Many of these fields will | found on the Posting already be filled in. |                                         |                    | Shortci           | uts 👻       |               |
|     | Postings / Admin Professional/ Rese                                                   | arch Professional / Resch Sci/             | /Scholar II (Draft) / Edit: Posting Dei | tails              |                   |             |               |
|     | Editing Posting                                                                       | Postino Details                            |                                         |                    |                   |             |               |
|     | Posting Details                                                                       |                                            |                                         | Sav                | re Save &         | Continu     | e             |
|     | Essential Job Duties                                                                  |                                            |                                         |                    |                   |             |               |
|     | Position Budget Inform                                                                |                                            |                                         |                    |                   |             |               |
|     | Alternative Appointmen                                                                | * Required Information                     | formation                               |                    |                   |             |               |
|     | Background Check Requi                                                                | This information is pulle                  | d in from the position description.     |                    |                   |             |               |
|     | Supplemental Questions                                                                | Classification Title                       | Resch Sci/Scholar II                    |                    |                   |             |               |
|     | Qualification Groups                                                                  | Classification Code                        | 000364                                  |                    |                   |             |               |
|     | Applicant Documents                                                                   |                                            | 009264                                  |                    |                   |             |               |
|     | Search Committee                                                                      | Salary Grade                               |                                         |                    |                   |             |               |
|     | Evaluative Criteria                                                                   | Min Salary                                 |                                         |                    |                   |             |               |
|     | References                                                                            | Mid Salary                                 |                                         |                    |                   |             |               |
|     | Posting Documents                                                                     | Max Salany                                 |                                         |                    |                   |             |               |

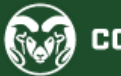

|                                                                                                    | Position Information                                  | on                                                                                                    |  |  |  |  |
|----------------------------------------------------------------------------------------------------|-------------------------------------------------------|----------------------------------------------------------------------------------------------------|--|--|--|--|
| 2. In the Promotional Announcement                                                                                                    | Position Number                                       | 030620.0001                                                                                                    |  |  |  |  |
| Additional Information field, answer the following questions:                                                                                                    | Employment Category                                   | Special 1. Select Promotional Announcement from                                                                                                    |  |  |  |  |
| <ol> <li>The name of the individual<br/>receiving the promotion</li> </ol>                                                                                                    | Search Process Type                                   | Please select  the Search Process Type drop-down menu. For additional assistance regarding the different types of searches at CSU please see the Types of Searches webpage.                                                                                                    |  |  |  |  |
| 2. Indicate if the individual is                                                                                                    |                                                       |                                                                                                    |  |  |  |  |
| <ol> <li>The new requested salary<br/>amount (if applicable).</li> </ol>                                                                                                    | Promotional<br>Announcement<br>Additional Information |                                                                                                    |  |  |  |  |
|                                                                                                    |                                                       | If this is a Promotional Announcement Posting, please provide the following information: 1) The name of the                                                                                                    |  |  |  |  |
| 2. The Broposed Appual Salary                                                                                                    |                                                       | requested salary amount (if applicable).                                                                                                    |  |  |  |  |
| Range field will pull through from the                                                                                                    |                                                       | \$50,000 - \$55,000                                                                                                    |  |  |  |  |
| approved position description. If the<br>individual receiving this promotion is<br><b>also</b> receiving a salary raise, please                                                             | Proposed Annual Salary<br>Range                       | This field is viewable to potential applicants on the posting. A salary <b>range</b> is required as per the Colorado<br>Equal Pay for Equal Work Act. The following statement may be added after the salary range should you wish:<br>Salary is commensurate with experience and qualifications.                                                                                                    |  |  |  |  |
| ensure you list the newly approved<br>salary in this field. The amount listed<br>in this field should match the New<br>Requested Salary field on the<br>position description and the amount | Employee Benefits                                     | Colorado State University is committed to providing employees with a strong and competitive benefits<br>package that supports you, your health, and your family. Visit CSU's Human Resources website for detailed<br>benefit plan information for eligible employees in the following University benefit areas:<br>https://hr.colostate.edu/hr-community-and-supervisors/benefits/benefits-eligibility/ and<br>https://hr.colostate.edu/prospective-employees/our-perks/. To see the value of CSU benefits in addition to<br>wages, visit our compensation calculator – https://hr.colostat |  |  |  |  |
| entered into the field above.                                                                                                    | FLSA                                                  | Non-Exempt populate in the Position Location                                                                                                    |  |  |  |  |
|                                                                                                    |                                                       | Fort Collins, CO                                                                                                    |  |  |  |  |
|                                                                                                    | * Position Location                                   | Please enter the location of the position in a 'City, State Abbr                                                                                                    |  |  |  |  |
| 4. Select a Work Location from                                                                                                    |                                                       | Collins, CO, please do not edit the field.                                                                                                    |  |  |  |  |
| the work Location field.                                                                                                    | Work Location                                         | Please select                                                                                                    |  |  |  |  |

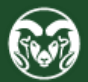

| Note: The Description of Work<br>Unit will pull over from the<br>approved position description.<br>You can edit this field if needed.                                                                                                    | Description of Work Unit                                                                                                    | Hogwarts School of Witchcraft and Wizardry is the British wizarding school, located in the<br>Highlands of Scotland. Established around the 10th century, Hogwarts is considered to be one of<br>the finest magical institutions in the wizarding world. Children with magical abilities are enrolled at<br>birth, and acceptance is confirmed by owl post at age eleven. Hogwarts provides the utmost quality<br>in magical education and is continually rated among the top 3 witchcraft and wizardry schools in<br>the world.                                                                                                    |
|----------------------------------------------------------------------------------------------------|----------------------------------------------------------------------------------------------------|----------------------------------------------------------------------------------------------------|
| 1. Use this field to select the<br>Hiring Authority for the search.<br>Typically, the actual Hiring                                                                                                    | Hiring Authority                                                                                                    | Rogers, Emily (erogers@colostate.edu) ×         Multiple Hiring Authorities may be entered.         2. Enter the position's supervisor and their                                                                                                    |
| Authority is listed, as well as<br>any individual who will be<br>helping with the TMS<br>workflow/processes. The                                                                                                    | Supervisor Warne     Supervisor Working Title                                                                                                    | Hogwarts Headmaster         B       I       Image: Image: I |
| Hiring Authority user role<br>finalizes the hire by initiating a<br>Hiring Proposal at the end of<br>the search process.                                                                                                    | Position Summary                                                                                                    | The incumbent of this position will advise 4th-year students in Divination, Defense Against the Dark<br>Arts and Muggle Studies. This includes advising students on coursework, providing outreach and<br>intervention to students of concern, monitoring data and patterns of success and difficulty, and<br>referring students to appropriate campus resources and opportunities. The position is central to<br>our ability to provide excellence in advising students successfully through our school programs. Approved position<br>approved position<br>description. Please<br>do not make any<br>major edits to this<br>field.                                                                                                    |
| 3. Select No from the Signing Bonus? drop-down menu.                                                                                                    | * Signing Bonus?                                                                                                    | Specify whether a signing bonus will be offered to the selected candidate by choosing 'Yes' or 'No.' If opting for a bonus ('Yes'), ensure to input the details into the 'Position Summary' field above. Failure to select 'Yes' will forfeit the department's ability to offer a bonus later in the process. For more information, please refer to the Signing Bonus Guidelines. This field is required.                                                                                                    |
|                                                                                                    | Position Supervises                                                                                                    | None<br>(Class/Working Title, Position #)                                                                                                    |
| <ol> <li>Use this field to select the<br/>Hiring Authority for the search.<br/>Typically, the actual Hiring<br/>Authority is listed, as well as<br/>any individual who will be<br/>helping with the TMS<br/>workflow/processes. The<br/>Hiring Authority user role<br/>finalizes the hire by initiating a<br/>Hiring Proposal at the end of<br/>the search process.</li> <li>Select No from the Signing<br/>Bonus? drop-down menu.</li> </ol> | <ul> <li>Hiring Authority</li> <li>Supervisor Name</li> <li>Supervisor Working Title</li> <li>Position Summary</li> <li>Signing Bonus?</li> <li>Position Supervises</li> </ul> | Multiple Hiring Authorities may be entered.         Dumbledore         Hogwarts Headmaster         B I S O T I I C I E I C I C I I I I C I E I C I C                                                                                                    |

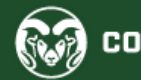

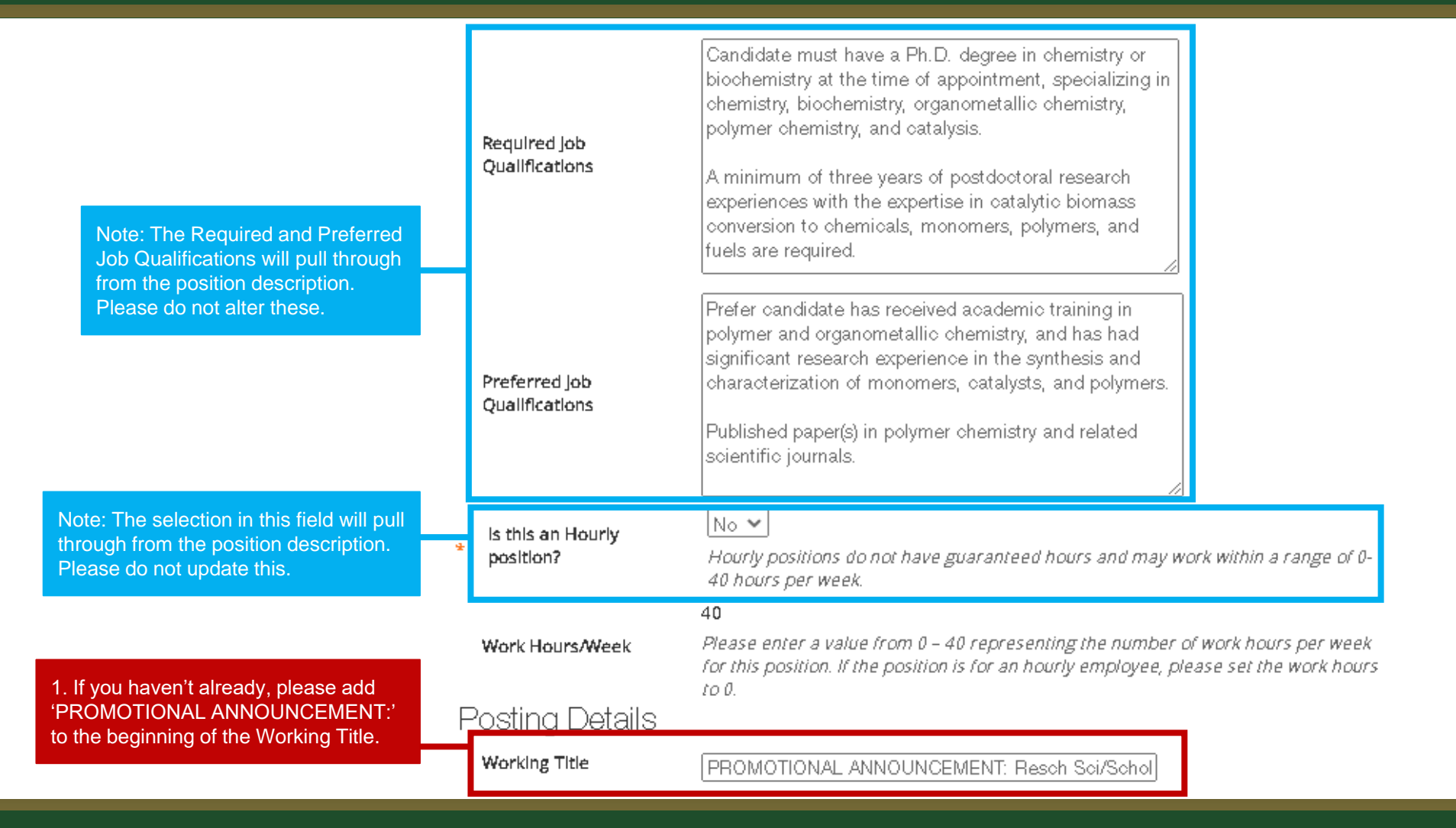

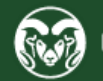

| 1. Select Yes or No from the required,<br>Is this a Research Professional<br>position drop-down menu.                                                              | <ul> <li>If this is a Research</li> <li>Professional position,</li> <li>select 'Yes'. Otherwise,</li> <li>select 'No.</li> </ul> | Yes <b>▼</b><br>This field is required.<br>Example: Research Associate, Research Scientist, Postdoctoral Fellow.                                                                                                    |
|----------------------------------------------------------------------------------------------------|----------------------------------------------------------------------------------------------------|----------------------------------------------------------------------------------------------------|
|                                                                                                    | Posting Number                                                                                                    |                                                                                                    |
|                                                                                                    | Number of Vacancles                                                                                                    |                                                                                                    |
| 2. In the Desired Start Date field, enter<br>the requested effective date of the<br>new salary if applicable. Please see                                           | Desired Start Date                                                                                                    |                                                                                                    |
| HR's website for additional guidance<br>surrounding effective dates.                                                                                               | Position End Date (if temporary)                                                                                                 |                                                                                                    |
|                                                                                                    |                                                                                                    | MM/DD/YYYY 🏥                                                                                                    |
|                                                                                                    | Open Posting Date                                                                                                    | The date the committee would like the posting posted. If "as soon as possible," please leave blank.                                                                                                    |
| 3. Promotional Announcement postings                                                                                                    | To ensure full                                                                                                    |                                                                                                    |
| must be posted on the internal job board for at least 24 hours. Because of this, the                                                                               | applications must be                                                                                                    | 02/12/2021                                                                                                    |
| Full Consideration Date and the Close<br>Posting Date should match, and the dates                                                                                  | received by 11:59pm<br>(MT) on                                                                                                   |                                                                                                    |
| selected should be tomorrow's date. For<br>example, if this posting was created on                                                                                 |                                                                                                    | 02/12/2021                                                                                                    |
| February 11, the full and close should be<br>February 12. OEO will ensure these dates<br>are correct before posting the<br>announcement to the internal job board. | Close Posting Date                                                                                                    | Close posting date is the date the posting is removed from the CSU Jobs website.<br>For Standard searches the close posing date needs to be three weekends after the<br>full consideration date. For Accelerated searches and Internal searches the close<br>posting date needs to be two weekends after the full consideration date. Open Pool |

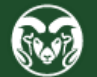

| 1. If you entered language into the<br>Special Offline Application Instructions<br>field found on the settings page, that<br>language will pull through to the Special<br>Instructions Summary field. If you didn't<br>update this field on the settings page,<br>please enter 'The following is a<br>promotional announcement and not a<br>vacant position' into this field. | Special instructions<br>Summary  | The following is a promotional<br>announcement and not a vacant<br>position<br>The information entered in this field will show on the top of the applicant posting.<br>You would want to include information like: References will not be contacted<br>without prior notification of candidates. |
|----------------------------------------------------------------------------------------------------|----------------------------------|----------------------------------------------------------------------------------------------------|
|                                                                                                    | Internal Search<br>Requested     | An internal search is a form of a limited search that is the exception to the default national search. Recruitment can be limited to a department/unit or College/Division.                                                                                                    |
|                                                                                                    | Rationale for internal<br>Search |                                                                                                    |
| Note: You may skip these fields.                                                                                                    | Recruitment Plan                 | CSUJobs Website<br>Connecting Colorado Website<br>Indeed.com<br>HigherEdJobs.com                                                                                                    |

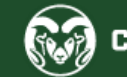

|                                | Pass Message                         | Thank you for your interest in this position. The screening and selection process is<br>currently underway and will continue until a successful candidate is chosen. Should<br>review of your qualifications result in a decision to pursue your candidacy, you will be<br>contacted.                                                                                                    |
|--------------------------------|--------------------------------------|----------------------------------------------------------------------------------------------------|
|                                | Fall Message                         | Thank you for your interest in this position. Based on your responses to the questions<br>on the employment application, you do not meet the minimum qualifications for this<br>position. Please do not let this discourage you from applying for other positions at CSU<br>that interest you.                                                                                                    |
| Note: You may skip this field. | AP/Faculty Short<br>Posting          | CSU is an EO/EA/AA employer and conducts<br>background checks on all final candidates.                                                                                                    |
|                                |                                      | Add the short posting to this field for other advertising and recruitment venues.<br>You MUST include the below quick link in this field.                                                                                                    |
|                                | Quick Link for Internal<br>Postings  | https://colostate-training.peopleadmin.com/postings/83792                                                                                                    |
|                                | Background Check<br>Policy Statement | Colorado State University strives to provide a safe study, work, and living environment<br>for its faculty, staff, volunteers and students. To support this environment and comply<br>with applicable laws and regulations, CSU conducts background checks. The type of<br>background check conducted varies by position and can include, but is not limited to,<br>criminal history, sex offender registry, motor vehicle history, financial history, and/or<br>education verification. Background checks will also be conducted when required by law<br>or contract and when, in the discretion of the University, it is reasonable and prudent to<br>do so |

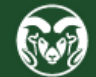

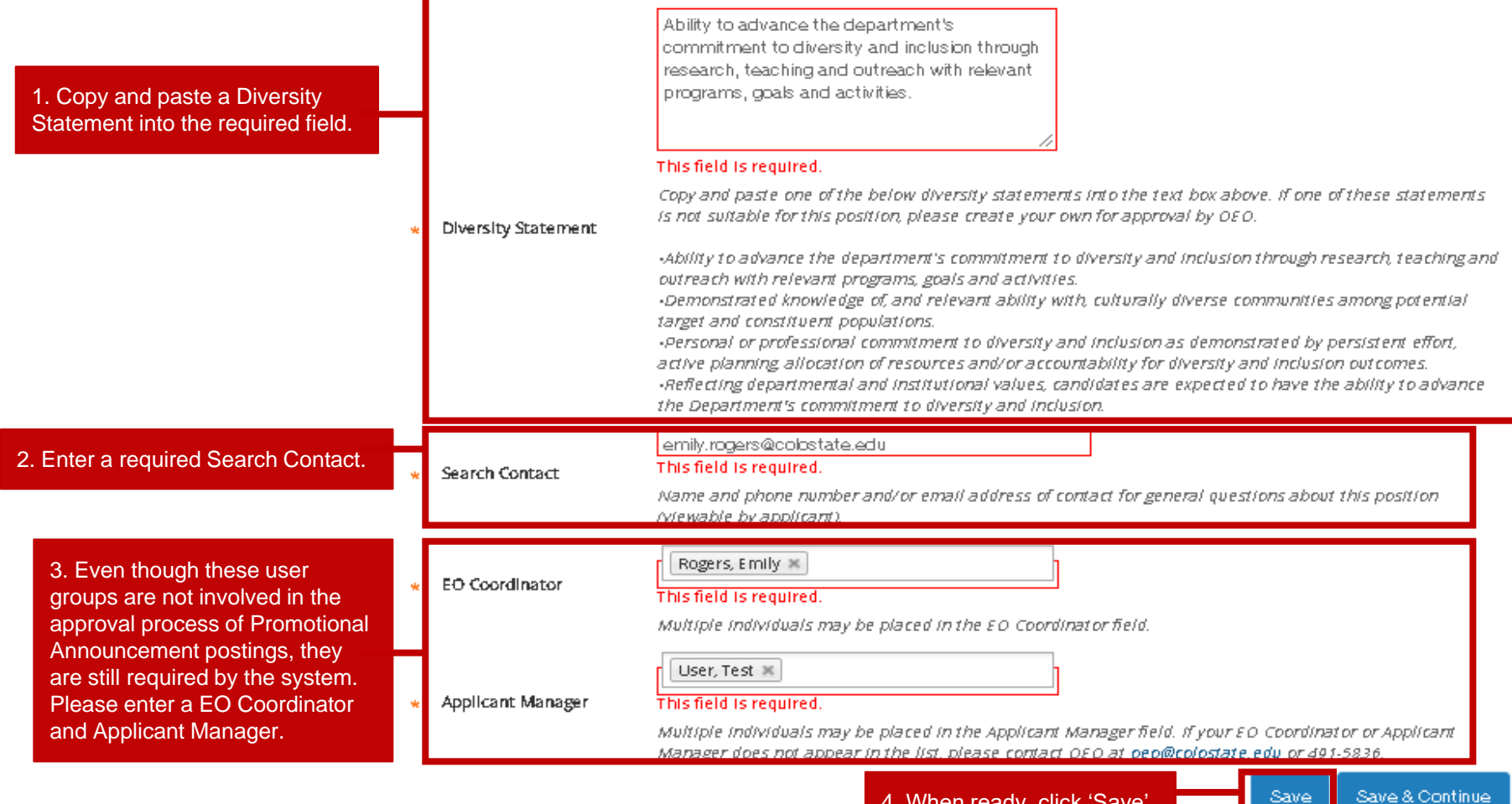

4. When ready, click 'Save'.

Save & Continue

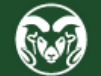

| Colorado |                                     | User Group:                                                                                         |
|----------|-------------------------------------|----------------------------------------------------------------------------------------------------|
|          | Linversity                          | Initiator                                                                                           |
|          | Home Postings -                     | Shortcuts 🔫                                                                                         |
|          | Postings / Admin Professional/ Rese | earch Professional / PROMOTIONAL ANNOUNCEMENT: Resch Sci/Scholar II (Draft) / Edit: Posting Details |
|          | Editing Posting                     | Posting Details                                                                                     |
|          | Posting Details                     | Save Save & Continue                                                                                |
|          | Essential Job Duties                |                                                                                                    |
|          | Position Budget Inform              | 🍄 <u>Check spelling</u>                                                                             |
|          | Alternative Appointmen              | * Required Information                                                                              |
|          | Background Check Requi              | This information is pulled in from the position description.                                        |
|          | Supplemental Questions              | Classification Title Resch Sci/Scholar II                                                           |
|          | Qualification Groups                |                                                                                                    |
|          | Applicant Documents                 | Note: These tabs are not utilized for Promotional                                                   |
|          | Search Committee                    | Announcement postings and may be skipped.                                                           |
|          | Evaluative Criteria                 | Min Salary                                                                                          |
|          | References                          | Mid Salary                                                                                          |
|          | Posting Documents                   |                                                                                                    |
|          | Summary                             | 1. From the left-side menu, click Summary.                                                          |
|          |                                     |                                                                                                    |

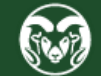

# Promotional Announcement Posting – Move in Workflow (Initiator $\rightarrow$ OEO)

| ••• | Applicant Tracking System                                                                                                    |                                                                                                    | Welcome, lest User                                                                                                    | r <u>My Profile Help</u> logout                                                                                                    |
|-----|----------------------------------------------------------------------------------------------------|----------------------------------------------------------------------------------------------------|----------------------------------------------------------------------------------------------------|----------------------------------------------------------------------------------------------------|
|     | Colorado<br>State                                                                                                    |                                                                                                    |                                                                                                    | User Group:<br>Initiator                                                                                                    |
|     | Home Postings -                                                                                                    |                                                                                                    |                                                                                                    | Shortcuts 👻                                                                                                    |
|     | Postings / Admin Professional/ Re                                                                                                    | search Professional / PROMOTIONAL /                                                                                                    | ANNOUNCEMENT: Resch Sci/Scholar II (Draft) / Si                                                                                                    | ummary Search Results: Next                                                                                                    |
|     | Note: From the Summary parent decits before transitioning the second decite before transitioning the second decite before transitioning transitioning transitio | nge, you can make any needed<br>posting in the approval workflow.<br><b>DNAL ANNOUNCEN</b><br>Inch Professional)<br>Created by: Test User<br>Owner: Test User | Take Action On Posting         Keep working on this P         WORKFLOW ACTIONS         Standard Search Proces         (move to EO Coordinat<br>Review)         Reassign (move to Initial<br>Promotional Announce<br>(move to OEO Promoti<br>Announcement Review)         1. When ready, hover over the Take Action<br>select 'Promotional Announcement (move<br>Announcement Review)' In the pop-up were the take action | osting<br>ss / AAR<br>or<br>ator)<br>ement<br>jonal<br>/)<br>on On Posting button and<br>e to OEO Promotional<br>window, you may leave |
|     | Professional/ Resea<br>Current Status: Draft<br>Position Type: Admin<br>Professional/ Research<br>Professional<br>Department: Chemistry (1872)                                                                                                    | Created by: Test User<br>Owner: Test User                                                                                                    | 1. When ready, hover over the Take Action<br>Select 'Promotional Announcement (move<br>Announcement Review)'. In the pop-up w<br>optional comments for OEO, then click S                                                                                                    | on On Posting button and<br>e to OEO Promotional<br>vindow, you may leave<br>ubmit.                                                    |

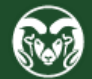

#### **Promotional Announcement Posting – Move in Workflow** $(OEO \rightarrow Approved - Internal \rightarrow Posted to Internal Job Board)$

| •••• | Applicant Tracking Sys       | stem                                                  |                                                                   | Welcome, Emily Rogers <u>My Profile</u> <u>Help</u> logout                                                                   |  |
|------|------------------------------|-------------------------------------------------------|-------------------------------------------------------------------|----------------------------------------------------------------------------------------------------|--|
|      | Colorado<br>State            |                                                       |                                                                   | User Group:<br>OEO 🗸                                                                                                    |  |
|      | Home Pos                     | tings Applicants                                      | Hiring Proposals                                                  | Onboarding Events Shortcuts                                                                                                  |  |
|      | Postings / Admin Pro         | ofessional/ Research Professional /                   | PROMOTIONAL ANNOUNCEMENT:                                         | T: Resch Sci/Scholar II (OEO Promotional Review) / Summary                                                                   |  |
|      |                              | Note: Once it OEO's queue approved internally, and ad | , the posting will be reviewed,<br>ded to the internal job board. | Take Action On Posting          Keep working on this Posting         WORKFLOW ACTIONS         MOVE DIRECTLY TO         Draft |  |
| ſ    | Posting: PRC<br>Professional | MOTIONAL ANNO                                         | OUNCEMENT: Resch                                                  | Sci/: Signature Authority Alternative<br>Appointment Approval<br>Alternative Appointment<br>Approved                         |  |

Position Type: Admin Professional/ Research Professional Department: Chemistry (1872)

Created by: Test User Owner: OEO

Approved - Internal

Alternative Appointment

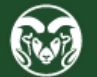

Declined

#### **Email sent to Applicant Manager upon approval**

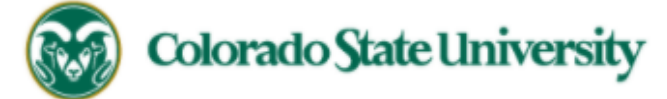

Hello Test User,

The PROMOTIONAL ANNOUNCEMENT: Resch Sci/Scholar II position (Posting #: 202100110AP) has been placed in the status of "Approved - Internal."

If this is a Secondary Open Pool Posting, applicants from your general open pool will be copied over.

If this is an Internal Search to CSU or your department, please distribute this link to all individuals interested in applying: https://colostate-

training.peopleadmin.com/postings/83792

If this is a Promotional Announcement Posting, no further TMS action is required. Once your full consideration date has passed, you may proceed with submitting an Oracle

action to finalize the position change. For additional help, please see these resources.

| Position #: 018937.0001                                   | Note: Once approved an email will be sent to the       |
|-----------------------------------------------------------|--------------------------------------------------------|
| Posting #: 202100110AP                                    | listed Applicant Manager letting them know that no     |
| Job Title: PROMOTIONAL ANNOUNCEMENT: Resch Sci/Scholar II | further action in the TMS is needed for this position. |
| Departm <mark>i</mark> nt: Chemistry                      |                                                        |
| Thank you,                                                | Note: Please ensure you include the Promotional        |
| Office of Equal Opportunity                               | comment box when you submit your Oracle Action.        |
| oeo@colostate.edu                                         |                                                        |
| 970-491-5836                                              |                                                        |

If you have an issue or questions please see our training website at http://oeo.colostate.edu/talent-management-system-tms or email OEO at oeo@colostate.edu

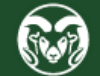

#### **Promotional Announcement Posting on the Internal Job Board**

#### 👸 color

#### COLORADO STATE UNIVERSITY

Note: Once added to the Internal Job Board, only those with a CSU eIDs will be able to view it. For additional information regarding CSU's Internal Job Board, please see this guide:

#### Jobs @ Colorado State University

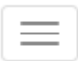

#### PROMOTIONAL ANNOUNCEMENT: Resch Sci/Scholar II

| Bookmark this Posting                                                                                              |                                                                     | Print Preview                                                                                                    |                                                                                                   |  |
|----------------------------------------------------------------------------------------------------|---------------------------------------------------------------------|----------------------------------------------------------------------------------------------------|---------------------------------------------------------------------------------------------------|--|
| Please see Special II<br>This is a promotional                                                                     | nstructions for more details.<br>announcement for a current CSU emp | loyee.                                                                                                    |                                                                                                   |  |
| Posting Details         Working Title       PROMOTIONAL ANNOUNCEM         Position Location       Fort Collins, CO |                                                                     | Note: Promotional Announcement po<br>applications (Apply for this Job buttor<br>Special Instructions at the top of the<br>know that this is merely an announce | ostings do not accept<br>n is missing) and the<br>page let individuals<br>ement of a 'promotion'. |  |
| Research<br>Professional<br>Position                                                                               | Yes                                                                 |                                                                                                    |                                                                                                   |  |
| Posting Number Position Type                                                                                       | 202100110AP<br>Admin Professional/ Research Profes                  | sional                                                                                                    |                                                                                                   |  |

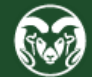

#### **Next Steps**

At this point in the process, all TMS work is now complete. Please see the below scenarios to determine your path moving forward. For additional guidance, <u>please see this table listing different promotional scenarios</u>.

#### Position modification resulted in new classification; salary remains the same.

• Submit an Oracle action assignment change to transition the incumbent into the new position.version number.

#### Position modification did not result in new classification; salary remains the same.

• All actions are now complete

#### Position modification resulted in new classification; salary is changing.

- Submit an Oracle action assignment change to transition the incumbent into the new position.version number and update their salary.
- No Off-Cycle Salary Adjustment Form is needed when a salary change is related to additional duties/responsibilities. <u>Please see HRs website for additional details.</u>

#### Modification did not result in new classification; salary is changing

- Submit an Oracle action to update the incumbent's salary.
- No Off-Cycle Salary Adjustment Form is needed when a salary change is related to additional duties/responsibilities. <u>Please see HRs website for additional details.</u>

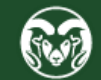

# **Need further help?**

Please visit the Talent Acquisition website for more resources on the CSU Talent Management System (TMS) at: <u>www.oeo.colostate.edu/talent-management-</u> system-tms

> For additional help, contact the Talent Acquisition at: (970) 491-5836

> > or

email TA at hr ta@colostate.edu

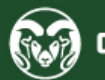